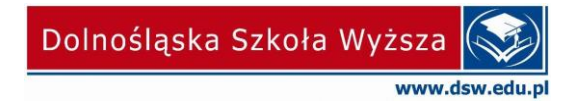

Wrocław, 16.03.2021 r.

## Instrukcja pierwszego logowania do konta Microsoft365

1. Otwieramy stronę internetową <u>https://portal.office.com</u>, wprowadzamy login i klikamy DALEJ.

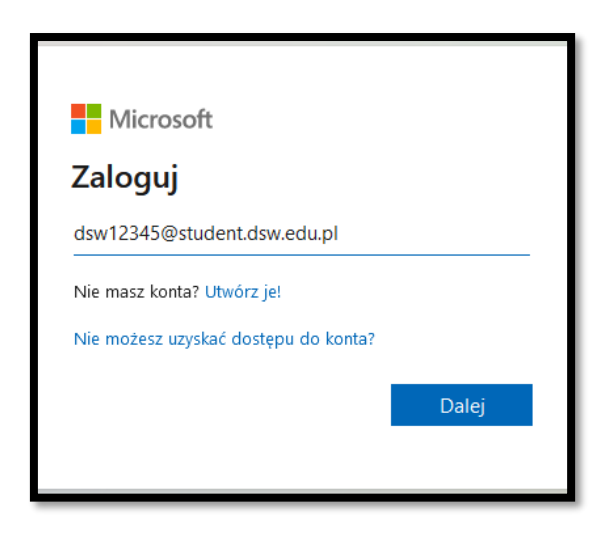

2. Po poprawnym wprowadzeniu loginu należy wprowadzić hasło i kliknąć ZALOGUJ. Jeśli wcześniej tego nie zrobiliśmy to hasło należy wygenerować na stronie: https://portal.wsb.pl/group/dsw1

| Micro            | soft                |         |  |
|------------------|---------------------|---------|--|
| $\leftarrow dsw$ | @student.dsw.edu.pl |         |  |
| Wprowadź hasło   |                     |         |  |
| Hasło            |                     |         |  |
| Nie pamięta      | m hasła             |         |  |
|                  |                     | Zalogui |  |
|                  |                     | Larogaj |  |
|                  |                     |         |  |

3. Na kolejnej stronie wyświetli się regulamin korzystania z usług Microsoft. Klikamy AKCEPTUJ, aby przejść dalej.

| Microsoft                                                                                                    |  |  |  |  |
|----------------------------------------------------------------------------------------------------|--|--|--|--|
| Warunki użytkowania dzierżawy Office 365<br>Aby uzyskać dostęp do zasobów dzierżawy Office 365, należy przeczytać Warunki użytkowania. |  |  |  |  |
| Reg_Office365_i_Ob_inf_Stud_DSW_Wrocław >                                                                                              |  |  |  |  |
| Kliknij przycisk Akceptuj, aby potwierdzić przeczytanie i zrozumienie warunków użytkowania. Odrzuć Akceptuj                            |  |  |  |  |

4. Po zaakceptowaniu regulaminu pojawi się informacja *"Potrzeba więcej informacji"* klikamy DALEJ

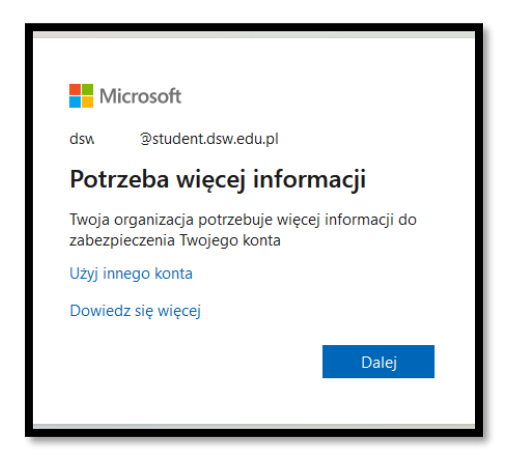

 W tym miejscu należy podać inny adres e-mail lub nr telefonu.
 Dane te nie są widoczne dla innych użytkowników, wymagane są do procedury resetowania zapomnianego hasła.

Klikamy na SKONFIGURUJ TERAZ obok pozycji Numer telefonu lub Adres e-mail.

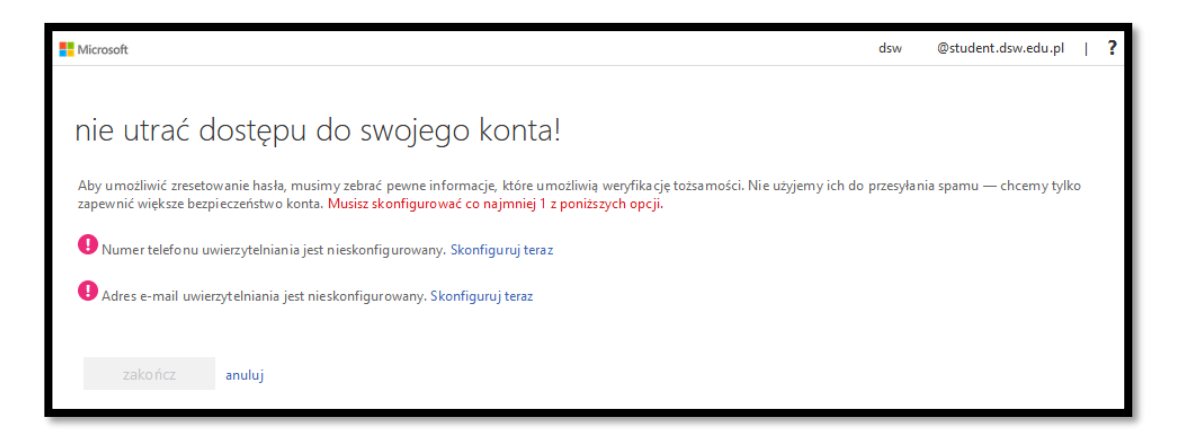

6. Podajemy dane do uwierzytelnienia i klikamy WYŚLIJ WIADOMOŚĆ.

|      |        | 1.1.1.1.1.1.1.1.1.1.1.1.1.1.1.1.1.1.1.1. |    |         |          | 1       |
|------|--------|------------------------------------------|----|---------|----------|---------|
| nie  | utrac  | dostepu                                  | do | SWOIE   | OL       | konta   |
| 1110 | adioic | aostępa                                  | 00 | 5110100 | $1 \sim$ | nonico. |

| Zweryfikuj poniższy adres e-mail uwierzytelniania. N | ie używaj podstawowego służbowego adresu e-mail. |
|------------------------------------------------------|--------------------------------------------------|
| Adres e-mail uwierzytelniania                        |                                                  |
| testdsw@hotmail.com                                  |                                                  |
| wyślij wiadomość e-mail                              |                                                  |
| wstecz                                               |                                                  |

7. Na podany adres e-mail przyjdzie wiadomość z kodem weryfikacyjnym (lub SMS na telefon komórkowy)

| Zweryfikuj adres e-mail                                                                   |                             |
|-------------------------------------------------------------------------------------------|-----------------------------|
| Dziękujemy za zweryfikowanie konta 1234@stu                                               | dent.dsw.edu.pl!            |
| Kod: 994545                                                                               |                             |
| Z poważaniem,<br>Dolnośląska Szkoła Wyższa                                                |                             |
| Ta władomość została wysłana z niemonitorowanego adresu<br>e-mail. Nie odpowiadaj na nią. | Dolnośląska Szkoła Wyższa 🐼 |

8. Kod należy wpisać w nowym polu i kliknąć WERYFIKUJ

| Adres e-mail uwierzytelniania                  |           |                  |
|------------------------------------------------|-----------|------------------|
| testdsw@hotmail.com                            |           |                  |
| wyślij wiadomość e-mail                        |           |                  |
| Wysłaliśmy wiadomość e-mail z kodem weryfikacy | /jnym.    |                  |
|                                                |           |                  |
|                                                | weryfikuj | spróbuj ponownie |

9. Poprawna weryfikacja sygnalizowana jest kolorem zielonym, klikamy ZAKOŃCZ

| nie utrać dostępu do swojego konta!                                                                                                 |
|----------------------------------------------------------------------------------------------------|
| Dziękujemy! Użyjemy poniższych informacji w celu odzyskania konta, jeśli zapomnisz hasła. Kliknij "zakończ", aby zamknąć tę stronę. |
| Numer telefonu uwierzytelniania jest nieskonfigurowany. Skonfiguruj teraz                                                           |
| Adres e-mail uwierzytelniania jest ustawiony na testdsw@hotmail.com. Zmień                                                          |
| zakończ anuluj                                                                                                    |

10. Teraz pojawi się okno z pytaniem o zapamiętanie danych logowania. Wybieramy wg własnych potrzeb, jednak <u>Dział Informatyzacji nie zaleca zapamiętywania haseł.</u>

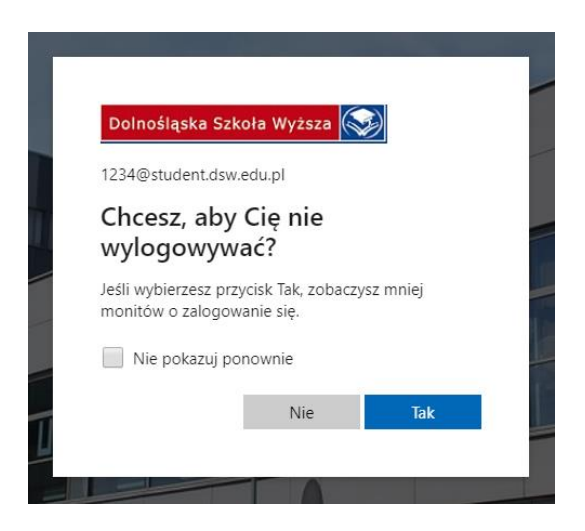

11. Uruchomi się Portal Office. Z tego miejsca mamy dostęp do aplikacji firmy Microsoft.

| Office 365 | ,∕P Wysteridaj                                                                                                    | e o ? 🕕  |
|------------|----------------------------------------------------------------------------------------------------|----------|
|            | Dzień dobry, Test Zainstałuj pakiet Office 🗸                                                                                                    |          |
|            | +     Image: Construction of the second second |          |
|            | Ostatnio używane Przypięte Udostępnione mi Odkryj 🖣 Przekaż i otwórz                                                                                                    |          |
|            |                                                                                                    |          |
|            | <u> </u>                                                                                                    |          |
|            | Brak ostatnio używanych dokumentów online pakietu Office<br>Udostępniaj zawatość i współpracja z innymi osobami. Na prozpozać utwórz nowy<br>dokument kiaj presiągują dokument kają w odkieta go.                                                                                                    |          |
|            | 〒 Przekaż i otwicz Nawy                                                                                                    |          |
|            | OneDrive<br>Otatnio utywane foldery                                                                                                    |          |
|            |                                                                                                    |          |
|            | Brak ostatnio używanych folderów<br>Przejst do usługi OneDrue, aby wyświetlic tutą listę ostatnio otwieranych folderów.                                                                                                    | 🗯 Opinia |

Problemy z logowaniem prosimy zgłaszać na adres <u>helpdesk@dsw.edu.pl</u>